## 8 被害報告

(注) 災害時のみの機能です。

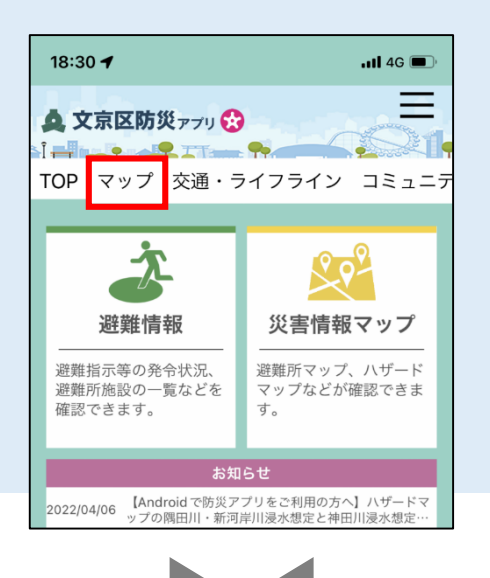

災害時に被害を発見した場合は、写 真を投稿することで区に被害報告が できます。

※投稿者へ文京区から返信等は ございません。

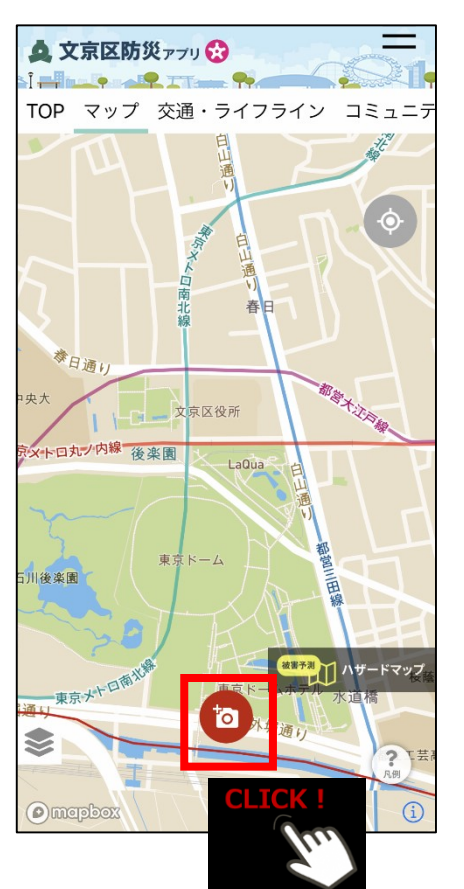

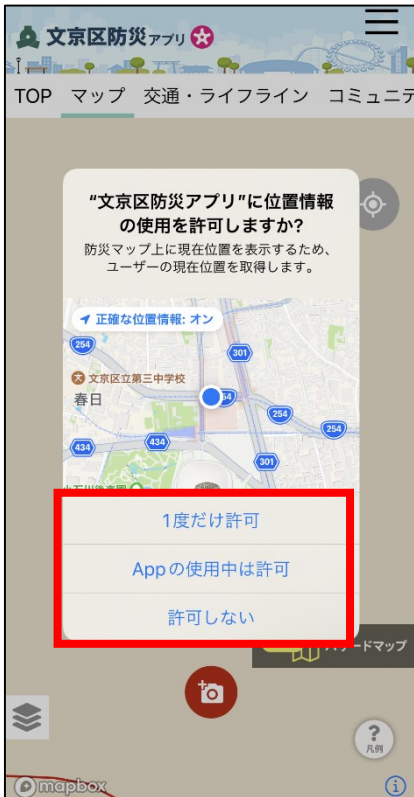

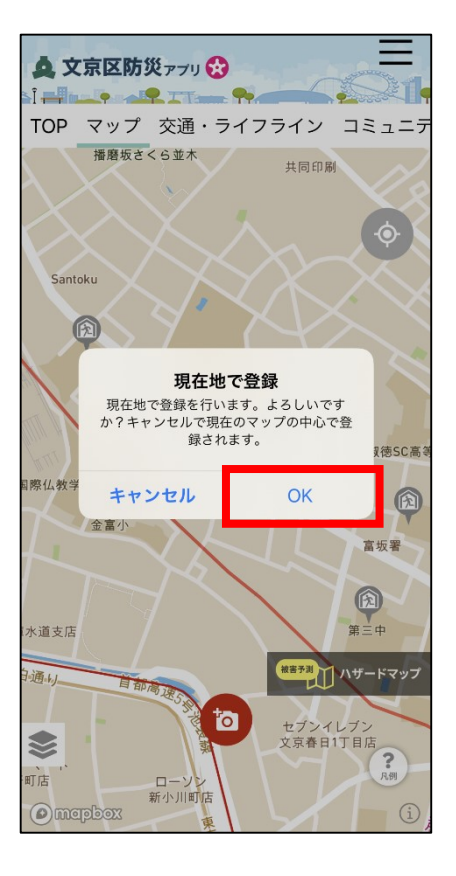

カメラマーク選択

任意のものを選択

位置情報の使用をONにした 場合、「OK」をクリックす ると現在位置で登録されます。

## 写真の投稿方法

## 【写真を投稿する場合】

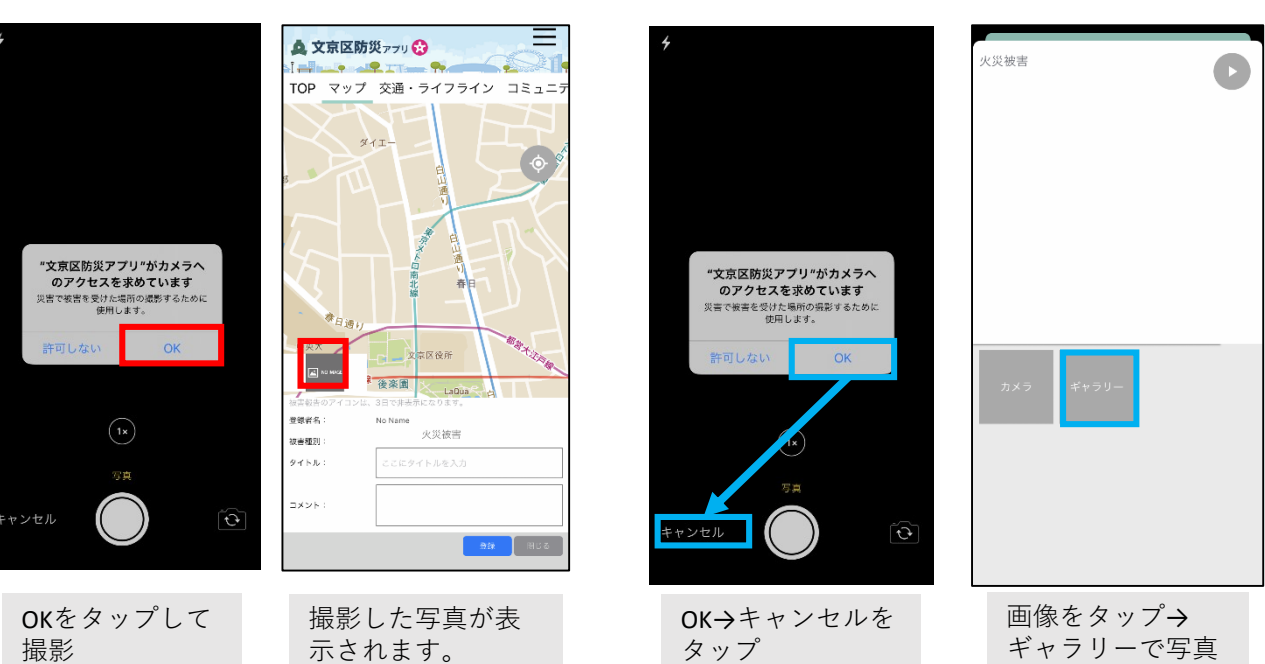

## 被害入力方法

| ▲ 文京区防災ァァッ ⑦<br>I<br>TOP マップ ☆通・ライフライン コミュニテ                                                                                             |                                     |                         |          |
|----------------------------------------------------------------------------------------------------|-------------------------------------|-------------------------|----------|
|                                                                                                    |                                     |                         | 火災被害     |
|                                                                                                    | 登録者名:ユーザー<br>したものが表示され<br>神宇毎別:ち記ら頂 | 名の設定で設定<br>ます。<br>日から選択 | 建物被害     |
|                                                                                                    | タイトル・コメント                           | :任意のものを入力               | 道路(橋梁)被害 |
|                                                                                                    |                                     |                         | 浸水被害     |
|                                                                                                    | 被害報告のアイコンは、                         | 3日で非表示になります。            |          |
| *日通り                                                                                                    | 登録者名:                               | No Name                 | 滞留者      |
| 中央大<br>型 vomz<br>後楽園<br>100/02                                                                                                    | 被害種別:                               | 火災被害                    | その他被害    |
| <ul> <li>         被害相告のアイコンは、3日で非表示になります。         </li> <li>         登録者名: No Name         </li> <li>         被害種別: 火災被害     </li> </ul> | タイトル:                               | ここにタイトルを入力              |          |
| <b>タイトル:</b> ここにタイトルを入力                                                                                                    |                                     |                         |          |
|                                                                                                    | コメント:                               |                         |          |
| 全線 閉じる                                                                                                    |                                     |                         |          |

【撮影済みの写真を掲載する場合】

を選択